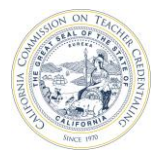

## OVERVIEW OF THE COMMISSION'S ACCREDITATION DATA DASHBOARD

## INTRODUCTION

The Commission on Teacher Credentialing (Commission) has developed a set of data dashboards to provide graphical displays of information related to Commission-approved institutions. The term "data dashboard" is defined as a group of interactive data visualizations displayed as tables and figures. The Accreditation Data Dashboard (ADD) can be used by accreditation teams and approved institutions as an additional tool to analyze institution and program information prior to and during accreditation reviews. Data include each institution's historical list of approved programs, annual data submitted via the <u>Accreditation Data System (ADS)</u>, program completion survey results and Annual Report Card (Title II) for teacher preparation programs.

It is important to note that the ADD is best viewed on a computer monitor with screen resolution higher than 1024x764 and item size at 100%. Any screen resolution smaller than 1024x764 or zoomed out features may not properly display the tables and figures. It is not recommended to view the ADD on a tablet or phone.

This document is targeted to individuals affiliated with a Commission-approved institution. It will provide steps in where to the Accreditation Data Dashboard.

## WHERE TO ACCESS THE ACCREDITATION DATA DASHBOARD

The Accreditation Data Dashboard is accessible on the Commission's <u>ADS</u> website. The <u>ADS</u> is a publicly secured website that requires an email and password login. Follow the steps below to access the ADD.

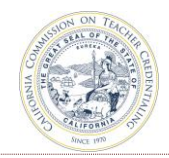

## STEPS AND SCREENSHOTS

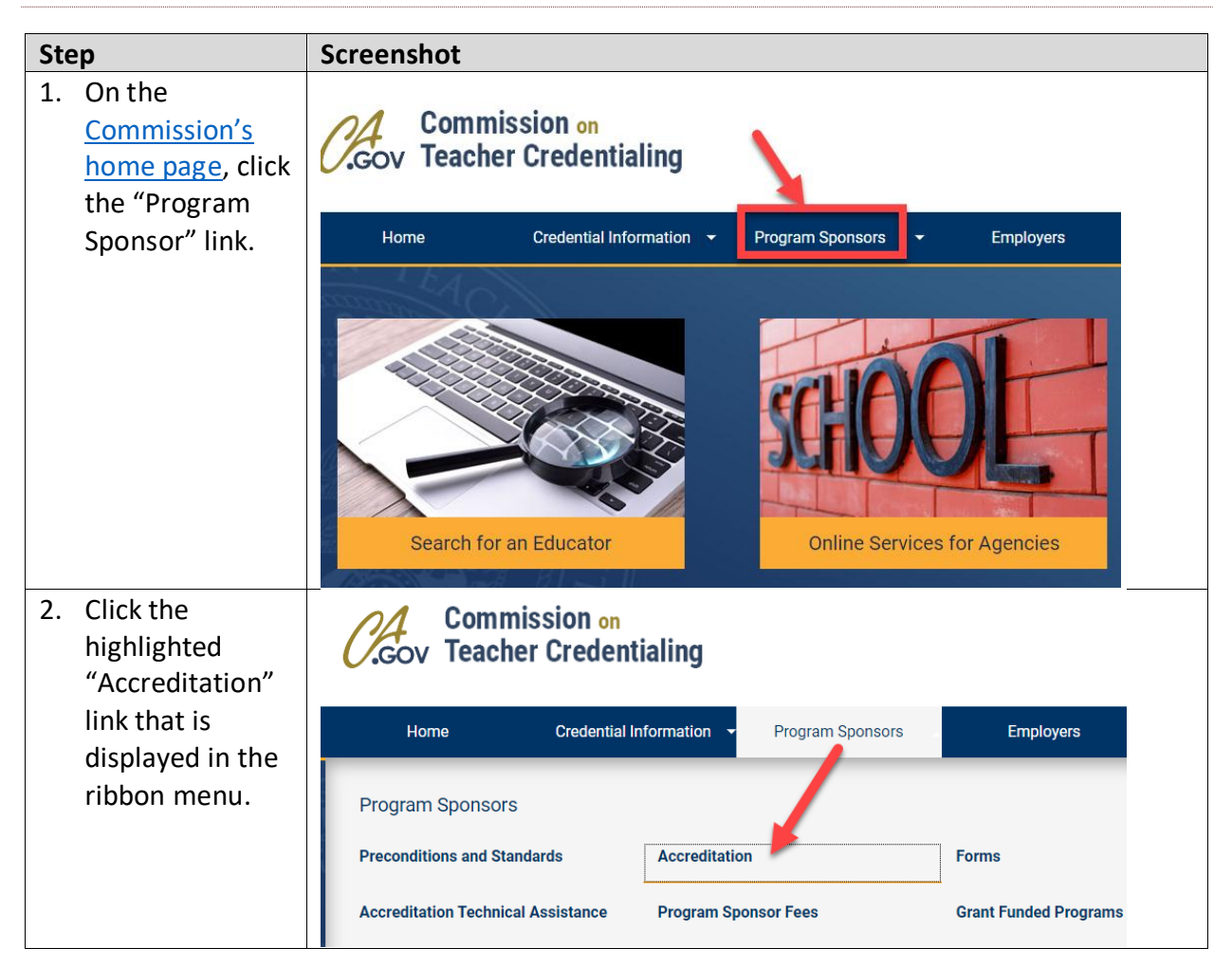

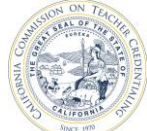

| Step                                                                                    | Screenshot                                                                                                    |
|-----------------------------------------------------------------------------------------|----------------------------------------------------------------------------------------------------|
| 3. On the<br>Accreditation<br>page, click the<br>link,<br>"Accreditation<br>Data System | Accreditation Home   Program Sponsors   Accreditation                                                                                                    |
| (ADS)" in the<br>Accreditation<br>Data<br>Dashboards<br>section.                        | Accreditation and Cohort Information                                                                                                    |
|                                                                                         | The Commission is currently in the process of strengthening and streamlining the accreditation system. As a result of this effort, cohort maps are being revised. If bu have questions regarding accreditation activities for your institution, please contact Accreditation@ctc.ca.gov and your inquiry will be directed to the appropriate consultant to assist you.                                                                                                    |
|                                                                                         | Accreditation Email Account<br>There are specialized email accounts for estitutions to submit documentation and questions related to the Commission's<br>accreditation system.                                                                                                    |
|                                                                                         | Please note: For additional information on the Accreditation activity schedule for your cohort, refer to the Accreditation Schedule and Activities webpage.                                                                                                    |
|                                                                                         | Accreditation Data Dashboar                                                                                                    |
|                                                                                         | The Commission's set of Accreditation Data Dashboam (ADD) is a tool for Commission-approved institutions and accreditation review teams to analyze<br>institution and program-level data through the use of o a visualizations. The ADD provides data transparency, specifically to highlight and identify<br>potential areas of improvements in order for review teres to make informed accreditation decisions regarding Commission-approved institutions and their<br>preparation program(s).                                                                                            |
|                                                                                         | The types of data and information available in the ADD plude:                                                                                                    |
|                                                                                         | Accreditation status, location, and contact information     Educator preparation programs and/or subject matting preparation programs offered     Annual data submitted by the institution through the occreditation Data System (ADS)     Annual Report Card (Title II) data     Pass rates for assessments (i.e., RICA, TPA)     Program completer, master teacher and employer and results     Five-year trend of oredential data     The ADD is accessible via the Accreditation Data System (ADS). For more information, review the Overview of the     Accreditation Data Dashboards. |

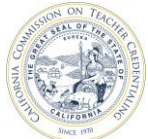

| Step                                                                                                    | Screenshot                                                                                                    |
|----------------------------------------------------------------------------------------------------|----------------------------------------------------------------------------------------------------|
| <ol> <li>On the ADS<br/>page, log into<br/>the secured<br/>website using<br/>your email and<br/>password.</li> </ol>                                                       | Commission on<br>Teacher Credentialing<br>Accreditation Data System<br>Sign In<br>Email Address<br>Enter your email address                                                                                                    |
| * If you do not have<br>an account, create<br>an account by<br>clicking the <b>Create</b><br><b>an account</b> link.<br>Then follow the<br>steps to complete<br>the setup. | Password       Enter your password       Remember me       SIGN IN       I forgot my Login or password       Create an account       ✓       CONTACT US                                                                                                    |
| 5. On the<br>Welcome page,<br>click the<br>institution link.                                                                                                    | Commission on<br>Teacher Credentialing                                                                                                    |
|                                                                                                    | WELCOME, UNIT                                                                                                    |
|                                                                                                    | NAME     SEGMENT       California Sample Institution     CSU                                                                                                    |
| <ol> <li>Next, click the<br/>"Data<br/>Dashboard"<br/>button.</li> </ol>                                                                                                   | Commission on<br>Teacher Credentialing<br>INSTITUTION ABOUT CONTACT US REPORTING CONTACTS<br>INSTITUTION CONTACT<br>Unit Head CONTACT VEAR CONTACT CONTACT CONT |

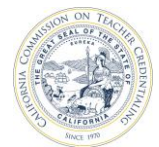

| Step                 | Screenshot                                                                                                    |                                                                                                    |
|----------------------|----------------------------------------------------------------------------------------------------|----------------------------------------------------------------------------------------------------|
| 7. You will be       | Part I: Overview of the Accreditation Data Dashboards   Part II: Accreditation Data Dashboards User Guide   Keyboard Access                                                                                                    | s for Dashboards                                                                                                    |
| navigated to the     | California Sample Institution                                                                                                    |                                                                                                    |
| Data Dashboard       | This page provides a central location of where institution information and data can be accessed via the Accreditation Data D<br>system is implemented to collect and provide reliable candidate and program data from a variety of sources that can be used                                                                                                    | ashboard (ADD). The accreditation<br>d to efficiently conduct a                                                         |
| page.                | comprehensive institution and program review by identifying poorly performing programs and those with exemplary practice<br>such as an institution's contact, annual data reports and accreditation links to activity documents are collected and provided<br>Click a tab below to navigate to a section.                                                                                                    | s and outcomes. Additional information<br>d by the institution.                                                         |
| *Do not click the    | 🕒 Overview 🏛 Institution 🖷 Programs 🖬 Annual Data & Analysis 🗳 Annual Report Card 🗠 Surveys                                                                                                    | L Credentials                                                                                                    |
| internet browser     | Descriptions of the dashboard sections are provided below. Navigate to specific sections by clicking the tabs above.                                                                                                    | 7 Year Accreditation Activities<br>Cohort: Green<br>Cohort Consultants:                                                 |
| back or forward      | Sections:<br>About institution<br>This section provides information about the institution's accreditation information. location. and contacts. The institution's accreditation activity link to its                                                                                                    | Consultant A<br>Accreditation                                                                                           |
| buttons at any time  | submission documents can be found in this section. Approved Programs                                                                                                    | Year Cycle Activity                                                                                                    |
| while accessing the  | This section provides a list of the institution's Commission-approved educator preparation programs and subject matter preparation programs.<br>Annual Data & Analysis<br>This section provides data on the institution's admission standards, program requirements, enrolled candidates and program completer data by program level.                                                                                                    | 2024-25 - Technical<br>Assistance                                                                                       |
| ADD.                 | pathway and delivery method for active and inactive educator preparation programs during the reporting year.<br>Annual Report Card<br>Also known as Tile II, this section provides data annually reported by the institution about its initial teacher preparation programs. Section 205 of Title II of the<br>Higher Education Opportunity Act is a federal mandate that calls for program accountability that prepare teachers. Data on state assessments, standards for<br>teacher certification and iterawar, and the performance of teacher preparation program are collected and submitted to the U.S. Department of Education<br>of the certification and iterawar, and the performance of teacher preparation programs are collected and submitted to the U.S. Department of Education<br>teacher certification and iteraware and the performance of teacher preparation programs are collected and submitted to the U.S. Department of Education<br>of the teacher certification and iteraware of teacher preparation programs are collected and submitted to the U.S. Department of Education<br>of the teacher certification and iteraware of teacher preparation programs are collected and submitted to the U.S. Department of Education<br>of the teacher certification and iteraware preparation programs are collected and submitted to the U.S. Department of Education<br>of the teacher certification and iteraware preparation programs are collected and submitted to the U.S. Department of Education<br>teacher certification and iteraware preparation programs are collected and submitted to the U.S. Department of Education<br>teacher certification and terms and the performance of teacher preparation programs are collected and submitted to the U.S. Department of Education<br>teacher certification and terms and the performance of teacher preparation programs are certification and terms and terms are teachers.                                                                                                    | Annual Data<br>2025-26 Year 6 Submission, Site<br>Visit                                                                 |
| **Additional         | amounty in October. Surveys This section provides institution and state-level survey results for 9 surveys that are administered by the Commission. The surveys are listed below. I) Preliminary Multiple Subject.                                                                                                    | Annual Data<br>2026-27 Year 7 Submission,<br>Follow-up                                                                  |
| detailed user guides | 2) Preliminary Single Subject<br>3) Preliminary Guodano Specialist<br>4) Preliminary Administrativo Services<br>5) Teacher Induction                                                                                                    | Annual Data<br>2027-28 Year 1 Submission,<br>Preconditions<br>Review                                                    |
| are available above  | 6) Clear Administrative Services<br>7) Other Educator<br>8) Mentor Teacher                                                                                                    |                                                                                                    |
| the institution's    | 11 Constants                                                                                                    |                                                                                                    |
| name.                |                                                                                                    |                                                                                                    |
| 8. Review the        | Part I: Overview of the Accreditation Data Dashboards   Part II: Accreditation Data Dashboards User Guide   Keyboard Acces                                                                                                    | ss for Dashboards                                                                                                    |
| dashboard            | California Sample Institution                                                                                                    |                                                                                                    |
| section              | This page provides a central location of where institution information and data can be accessed via the Accreditation Data<br>system is implemented to collect and provide reliable candidate and program data from a variety of sources that can be used to be used to be         | Dashboard (ADD). The accreditation<br>ed to efficiently conduct a                                                       |
| descriptions         | comprehensive institution and program review by identifying poorly performing programs and those with exemplary practic<br>such as an institution's contact, annual data reports and accreditation links to activity documents are collected and provide                                                                                                    | ed by the institution.                                                                                                  |
| provided in the      | Click a tab below to navigate to a section.                                                                                                    |                                                                                                    |
| Overview             | 🕒 Overview 🏛 Institution 🖷 Programs 🖬 Annual Data & Analysis 🖪 Annual Report Card 🗠 Surveys                                                                                                    | 🖿 Credentials                                                                                                    |
| dashboard page.      | Descriptions of the dashbased sections are provided below. Navigate to specific sections by clicking the tabs above. Sections: About Institution This section provides information about the institution's accreditation information, location, and contacts. The institution's accreditation activity link to its submission documents can be found in this section. Approved Programs                                                                                                    | 7 Year Accreditation Activities<br>Cohort Green<br>Consultants:<br>Consultant A<br>Accreditation<br>Year Cycle Activity |
|                      | This section provides a list of the institution's Commission-approved educator preparation programs and subject matter preparation programs.<br>Annual Data & Analysis<br>This section provides data on the institution's admission standards, program requirements, enrolled candidates and program completer data by program level.                                                                                                    | 2024-25 - Technical Assistance                                                                                          |
|                      | pathway and delivery method for active and inactive educator preparation programs during the reporting year.<br>Annual Report Card<br>Also known as Title II, this section provides data annually reported by the institution about its initial teacher preparation programs. Section 205 of Title II of the<br>Higher Education Opportunity Act is a federal mandate that calls for program accountability that prepare teachers. Data on state assessments, standards for<br>teacher cardinations and the and/memory and the advancement of Education programs countability that prepare teachers. Data on state assessments, standards for<br>teacher cardination and incomisme and the advancement of Education programs countability that prepare teachers. Data on state of Education of Education and Education and Education of Education and Education of Education and the advancement of Education of Education and the advancement of Education of Education and Education and Education | Annual Data<br>2025-26 Year 6 Submission, Site ◀<br>Visit                                                               |
|                      | annually in October.  Surveys This section provides institution and state-level survey results for 9 surveys that are administered by the Commission. The surveys are listed below.  Preliminary Multiple Subject                                                                                                    | Annual Data<br>2026-27 Year7 Submission, ◀<br>Follow-up                                                                 |
|                      | o) homomory characterized and the second second sec           | Annual Data<br>Submission,<br>Preconditions<br>Review                                                                   |
|                      |                                                                                                    |                                                                                                    |

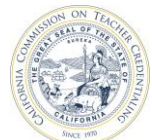

| Step                     | Screenshot                                                                                                    |                                                                                                    |
|--------------------------|----------------------------------------------------------------------------------------------------|----------------------------------------------------------------------------------------------------|
| 9. Click the icons       | Part I: Overview of the Accreditation Data Dashboards   Part II: Accreditation Data Dashboards User Guide   Keyboard Access                                                                                                    | s for Dashboards                                                                                                    |
| on the ADD to            | California Sample Institution                                                                                                    |                                                                                                    |
| navigate to<br>different | This page provides a central location of where institution information and data can be accessed via the Accreditation Data D<br>system is implemented to collect and provide reliable candidate and program data from a variety of sources that can be use<br>comprehensive institution and program review by identifying poorly performing programs and those with exemplary practice<br>such as an institution's contact, annual data reports and accreditation links to activity documents are collected and provide                       | )ashboard (ADD). The accreditation<br>d to efficiently conduct a<br>28 and outcomes. Additional information<br>d by the institution. |
| sections                 | Click a tab below to navigate to a section.                                                                                                    | ,                                                                                                    |
| *These icons will be     | 🔀 Overview 🏛 Institution 🛤 Programs 🖬 Annual Data & Analysis 🖪 Annual Report Card 🗠 Surveys                                                                                                    | 🕒 Credentials                                                                                                    |
| available on all         |                                                                                                    | 7 Year Accreditation Activities                                                                                                    |
| dashboard nages          | Descriptions of the dashboard sections are provided below. Navigate to specific sections by clicking the tabs above.<br>Sections:                                                                                                    | Cohort: Green<br>Cohort Consultants:<br>Consultant A                                                                                 |
| dashboard pages.         | About Institution<br>This section provides information about the institution's accreditation information, location, and contacts. The institution's accreditation activity link to its<br>submission documents can be found in this section.                                                                                                    | Accreditation<br>Year Cycle Activity                                                                                                 |
|                          | Approved Programs<br>This section provides a list of the institution's Commission-approved educator preparation programs and subject matter preparation programs.                                                                                                    | 2024-25 - Technical<br>Assistance                                                                                                    |
|                          | Annual Data & Analysis<br>This section provides data on the institution's admission standards, program requirements, enrolled candidates and program completer data by program level,<br>pathway and delivery method for active and inactive educator preparation programs during the reporting year.                                                                                                    |                                                                                                    |
|                          | Annual Report Card<br>Also known as Tille II. this section provides data annually reported by the institution about its initial teacher preparation programs. Section 205 of Tille II of the<br>Higher Education Opponumly Act is a federal mandate that calls for program accountability that prepare teachers. Data on state assessments, standards for<br>teacher centrification and licensure, and the performance of teacher preparation programs are collected and submitted to the U.S. Department of Education<br>annuals in Crother. | Annual Data<br>2025-26 Year 6 Submission, Site<br>Visit                                                                              |
|                          | Surveys<br>Surveys<br>This section provides institution and state-level survey results for 9 surveys that are administered by the Commission. The surveys are listed below.                                                                                                    | Annual Data<br>2026-27 Year 7 Submission,<br>Follow-up                                                                               |
|                          | 1) Preliminary Multiple Subject<br>2) Preliminary Single Subject<br>3) Preliminary Education Specialist                                                                                                    | Annual Data                                                                                                    |
|                          | A) Preliminary Administrative Services     S) Teacher Induction     G) Clear Administrative Services     7. Other Educator                                                                                                    | 2027-28 Year1 Preconditions<br>Review                                                                                                |
|                          | )<br>8) Menter Teacher<br>0) Sentement                                                                                                    |                                                                                                    |
| 10. The institution's    | Part I: Overview of the Accreditation Data Dashboards   Part II: Accreditation Data Dashboards User Guide   Keyboard Acces                                                                                                    | s for Dashboards                                                                                                    |
| accreditation            | California Sample Institution                                                                                                    | Deskhaard (ADD) The seconditation                                                                                                    |
| cycle is also            | Inis page provides a central location of where institution information and data can be accessed via the Accreditation bata<br>system is implemented to collect and provide reliable candidate and program data from a variety of sources that can be use                                                                                                    | ed to efficiently conduct a                                                                                                    |
| provided.                | such as an institution's contact, annual data reports and accreditation links to activity documents are collected and provide                                                                                                    | ed by the institution.                                                                                                    |
| *Please note that        | Click a tab below to navigate to a section.                                                                                                    |                                                                                                    |
| clicking the table       | 🖲 Overview 🏛 Institution 🖷 Programs 🔥 Annual Data & Analysis 🖪 Annual Report Card 🗠 Surveys                                                                                                    | 🖿 Creentials                                                                                                    |
| does not perform         | Descriptions of the deal-based sections are provided below. Nevirate to specific sections by slicking the tabe above                                                                                                    | 7 Year Accreditation Activities                                                                                                    |
| anv action.              | Sections:<br>About lashing a                                                                                                    | Cohort: Green<br>Cohort Consultants:<br>Consultant A                                                                                 |
|                          | ADOUL INSULUTION<br>This section provides information about the institution's accreditation information, location, and contacts. The institution's accreditation activity link to its<br>submission documents can be found in this section.                                                                                                    | Accreditation<br>Year Cycle Activity                                                                                                 |
|                          | Approved Programs<br>This section provides a list of the institution's Commission-approved educator preparation programs and subject matter preparation programs.                                                                                                    | 2024-25 - Technical                                                                                                    |
|                          | Annual Data & Analysis<br>This section provides data on the institution's admission standards, program requirements, enrolled candidates and program completer data by program level,<br>pathway and delivery method for active and inactive educator preparation programs during the reporting year.                                                                                                    |                                                                                                    |
|                          | Annual Report Card<br>Also known as Tille II, this section provides data annually reported by the institution about its initial teacher preparation programs. Section 205 of Title II of the<br>Higher Education Opportunity Act is a federal mandate that calls for program accountability that prepare teachers. Data on state assessments, standards for<br>teacher certification and lecensue, and the performance of teacher preparation programs are collected and submitted to the U.S. Department of Education                        | Annual Data<br>2025-26 Year 6 Submission, Site ◀<br>Visit                                                                            |
|                          | amutary in occupe.<br>Surveys<br>This section movides institution and state-level survey results for 9 surveys that are administered by the Commission. The surveys are listed below                                                                                                    | Annual Data<br>2026-27 Year 7 Submission,<br>Follow-up                                                                               |
|                          | 1) Preliminary Multiple Subject<br>2) Preliminary Gingle Subject<br>3) Preliminary Ginzalon Specialist                                                                                                    | Annual Data<br>Submission                                                                                                    |
|                          | 4) Preliminary Administrative Services     5) Teacher Induction     6) Clear Administrative Services     7) Other Educator                                                                                                    | 2027-28 Year 1 Preconditions<br>Review                                                                                               |
|                          | ) Joure Education<br>8) Menter Teacher<br>D'Employee                                                                                                    |                                                                                                    |
|                          |                                                                                                    |                                                                                                    |
| 11. Additional           | Additional Resources:                                                                                                    |                                                                                                    |
| resources are            | Accreditation Framework                                                                                                    |                                                                                                    |
| available in this        | Accreditation Handbook                                                                                                    |                                                                                                    |
| section. Click a         |                                                                                                    |                                                                                                    |
| link to visit a          | Accreditation Reports                                                                                                    |                                                                                                    |
| specific                 | Data Glossary                                                                                                    |                                                                                                    |
| webpage.                 | Program Standards                                                                                                    |                                                                                                    |
| 10-                      |                                                                                                    |                                                                                                    |